### [KW36, Hybrid]多个蓝牙 LE 连接+通用 FSK 演示应用程序

USL: <a href="https://community.nxp.com/docs/DOC-344510">https://community.nxp.com/docs/DOC-344510</a>

#### 文档目的

该文档通过描述一个与 GFSK (通用频移键控)进行并行通信的多低功耗蓝牙连接节点拓扑, 提供了一个混合应用程序 (Wireless\_UART + GFSK Advertising)的示例。这是 SDK 之外的 另一个附加示例, SDK 中我们定义了一个混合应用程序, 演示了与 GFSK 并行通信的蓝牙 LE 广播和扫描。

#### 读者

该文档的目的是为想要在低功耗蓝牙应用程序中使用、适配和集成 GFSK 功能的软件开发者提供指南。

### 搭建开发环境

#### 工具链:

-IAR Embedded Workbench 8.32 或更高版本;

https://www.iar.com/iar-embedded-workbench/

SDK:

-此版本的固件已使用 SDK\_2.2.1\_FRDM-KW36 进行了测试,可以使用以下

链接下载: <u>http://mcuxpresso.nxp.com/en/select</u>

(请考虑选择 Toolchain/IDE: All toolchains);

| NKP MCUXpresso       | DK Builder                                                               |                                                                                                    |                                                                                                    |                                                                      |                    |                                                                               |                                                                                      |
|----------------------|--------------------------------------------------------------------------|----------------------------------------------------------------------------------------------------|----------------------------------------------------------------------------------------------------|----------------------------------------------------------------------|--------------------|-------------------------------------------------------------------------------|--------------------------------------------------------------------------------------|
| SDK Dashboard        | Select Development Board<br>Search for your board or kit to get started. |                                                                                                    |                                                                                                    |                                                                      |                    |                                                                               |                                                                                      |
| Select Board         |                                                                          |                                                                                                    |                                                                                                    |                                                                      |                    |                                                                               |                                                                                      |
| Q, Explore           | Search by Name                                                           |                                                                                                    |                                                                                                    | Hardware Details                                                     |                    |                                                                               |                                                                                      |
|                      | FRDM-KW36                                                                |                                                                                                    |                                                                                                    | Board                                                                | FRDM-KIV36         |                                                                               |                                                                                      |
| ADMINISTRATION       |                                                                          |                                                                                                    |                                                                                                    | Core Type / Max Freq                                                 | Cortex-MOP / 40MHz |                                                                               |                                                                                      |
| Notifications        | Select a Device, Board, or Rit                                           |                                                                                                    |                                                                                                    | Device Memory Size                                                   | 512 KB Flash       |                                                                               |                                                                                      |
| Preferences          | · Boards 2                                                               |                                                                                                    |                                                                                                    |                                                                      | 64 KB RAM          |                                                                               |                                                                                      |
|                      | PHEMA KWOS                                                               |                                                                                                    |                                                                                                    | Actions                                                              |                    |                                                                               |                                                                                      |
| DOWNLOADS            | Processors                                                               |                                                                                                    |                                                                                                    | Build MCU/Upresso                                                    | SDK                |                                                                               |                                                                                      |
| . ACCONTRACTOR       |                                                                          |                                                                                                    |                                                                                                    | - 1                                                                  |                    |                                                                               |                                                                                      |
| Config Tools         | Name your SDK                                                            |                                                                                                    |                                                                                                    | Catalong with                                                        | the SDK            |                                                                               |                                                                                      |
| B Office data        | 50K_2.2.1_FR0M-KW36                                                      |                                                                                                    |                                                                                                    | Copiore selection                                                    | n with Pins tool   |                                                                               |                                                                                      |
|                      | Don't use: KINDSERVER in the name of your SDK                            |                                                                                                    |                                                                                                    | Z                                                                    |                    |                                                                               |                                                                                      |
| INTERNAL             |                                                                          |                                                                                                    |                                                                                                    | (1) Explore selection                                                | n with Clocks tool |                                                                               |                                                                                      |
| Releases Information |                                                                          |                                                                                                    |                                                                                                    |                                                                      |                    |                                                                               |                                                                                      |
|                      |                                                                          | KND MCURCRESS      SDK Dashbard      DDKN,      Send Band      Custry,      Equive      Admethication      Preferences | SDK Builder SDK Builder Converse a downloadelie SDK active for san with of Exercise a downloadelie SDK active for san with of Exercise Converse Converse Con | leskog MCU/Gresse Tools.<br>101 av Denema Pepara<br>Talapan / OE<br> | •                  | Kardewer Ortali<br>Bawi<br>Devica<br>Cen Syse I Mar Freq<br>Device Memory Sce | Million Allina<br>Million Million<br>Carles and Real<br>Hand Million<br>Hand Million |
|                      |                                                                          |                                                                                                    | Construction of the second second sec |                                                                      |                    | SDK Details                                                                   |                                                                                      |
|                      |                                                                          | B MOUTINE DE                                                                                                    | Select Optional Middleware                                                                                                    |                                                                      |                    | SDK Version                                                                   | 2.2.1 (wieased 2019-07-19)                                                           |
|                      |                                                                          | 44 MCU/Karrens                                                                                                    | An interesting systems, and achieve libraries to your 120                                                                                                    |                                                                      |                    | Host OS:                                                                      | Windows                                                                              |
|                      |                                                                          | Config Tools                                                                                                    | Add software component                                                                                                    |                                                                      |                    | Tookhain                                                                      | All Teolithains                                                                      |
|                      |                                                                          | D Offine data                                                                                                    | This MCURerease 10K configuration is available for dire                                                                                                    | ect download                                                         |                    | Middleware                                                                    | Fall S. FreeRTOS, BLE, Framework, Genf SK                                            |
|                      |                                                                          | NTERNA                                                                                                    |                                                                                                    | rice Name                                                            |                    | Documentation                                                                 |                                                                                      |
|                      |                                                                          | Releases Information                                                                                                   | Download SDK                                                                                                    | SDK_2.2.1_FROM-KW96                                                  |                    | mase SOK:                                                                     | W MOUNTREES SON ANY REFERENCE Manual                                                 |
|                      |                                                                          | ? Hardware Releases                                                                                                    |                                                                                                    | A De rane of your sol.                                               |                    |                                                                               |                                                                                      |
|                      |                                                                          |                                                                                                    |                                                                                                    |                                                                      |                    |                                                                               |                                                                                      |
|                      |                                                                          |                                                                                                    |                                                                                                    |                                                                      |                    |                                                                               |                                                                                      |

### 硬件:

-2到5 块 FRDM-KW36 开发板: <u>https://www.nxp.com/demoboard/FRDM-KW36</u>

#### 操作流程:

此演示应用程序是针对 FRDM-KW36 平台设计的,可以轻松集成到使用 KW35/36 系列 MCU 的 任何电路板上。

该功能基于 SDK (移动无线系统-MWS 模块)上的共存机制。基于硬件链路层的实现,低功耗 蓝牙具有比 GFSK 协议更高的优先级,因此,GFSK 通信在低功耗蓝牙的空闲状态(非活动时段)内执行。

有关 MWS 模块的更多详细信息,请参阅 SDK 中的连接框架文档(Connectivity Framework Reference Manual.pdf)。

低功耗蓝牙同时支持 central 和 peripheral 两个角色。

#### KW36 SDK 的集成

 一下载的
 附件
 并解压

 到…\SDK\_2.2.1\_FRDM-KW36\boards\frdmkw36\wireless\_examples\hybrid 文件夹:

| SDK_2.2.1_FRDM-KW36_2019_07_19 > boards | > frdmkw36 > wirele | ess_examples > hy | /brid |
|-----------------------------------------|---------------------|-------------------|-------|
| Name                                    | Date modified       | Туре              | Size  |
| ble gfsk adv                            | 9/2/2019 3:33 PM    | File folder       |       |
| ble_w_uart_gfsk                         | 9/3/2019 10:02 AM   | File folder       |       |

# -打开 IAR 项目

(SDK\_2.2.1\_FRDM-KW36\_2019\_07\_19\board\frdmkw36\wireless\_examples\hybrid\ble\_w\_ uart\_gfsk\freertos\iar\ble\_w\_uart\_gfsk\_freertos.eww)。

#### -该项目的组织方式如下:

| Workspace              | ▼ # ×  | fsl_os_abstraction_free_rtos.c app_preinclude.h genfsk_adv.h MWS.h gatt_uuid128.h app_config.c ble_genfsk_advertising.c ble_genfsk_advertising.h                                                                                                    |
|------------------------|--------|----------------------------------------------------------------------------------------------------|
| Debug                  | ~      | App_Init()                                                                                                    |
| Files                  | •<br>• | Private type definitions      Private type definitions      Private memory declarations      Private memory declarations      Private functions prototypes      Private functions      Private functions |
| ble w ust ofsk freetor |        | /* Init Serial interface */                                                                                                    |
| ue_w_uai_gisk_ireenus  |        | ×                                                                                                    |

Configuration is up-to-date.

### 功能

#### 开关功能:

-该功能在 main. c 文件中的 BleApp\_Handle Keys 函数中定义;

-FRDM-KW36:

-SW2-开始扫描- Central 设备;

-长按 SW2-开始扫描-peripheral 设备; (长按 SW2 指按住 SW2 键 3 秒钟以上) -SW3-启动/停止 GFSK TX 操作(扫描);

-长按 SW3-启动/停止 GFSK RX 操作(长按 SW3 指按住 SW3 键 3 秒钟以上)

日志:

-串口输出电路板的不同状态;

-波特率 115200;

验证

该解决方案已使用1个主设备和4个从设备进行了验证,如下所示:

#### 1. 创建网络

a. 打开所有设备的串行通讯。重置后,您将看到以下消息:

| P COM111 - PuTTY                     | _ | $\times$ |
|--------------------------------------|---|----------|
|                                      |   | ^        |
| Hybrid Wireless Uart - GFSK Adv demo |   |          |
|                                      |   |          |

b. 在 Central 设备上, 按 SW2 开始扫描;

c. 在 peripheral 设备上,长按 SW2 开始广播并等待串口上的确认;

| B COM111 - PuTTY                                  | - | $\times$ | P COM102 - PuTTY                                    |
|---------------------------------------------------|---|----------|-----------------------------------------------------|
| Hybrid Wireless Uart - GFSK Adv demo              |   | ^        | Hybrid Wireless Uart - GFSK Adv demo                |
| BLE: Scanning<br>Connected to device 0 as master. |   |          | BLE: Advertising<br>Connected to device 0 as slave. |

d. 在所有从设备上重复步骤 b 和 c。

e. 当 Central 设备的网络成功创建时,您将看到以下内容:

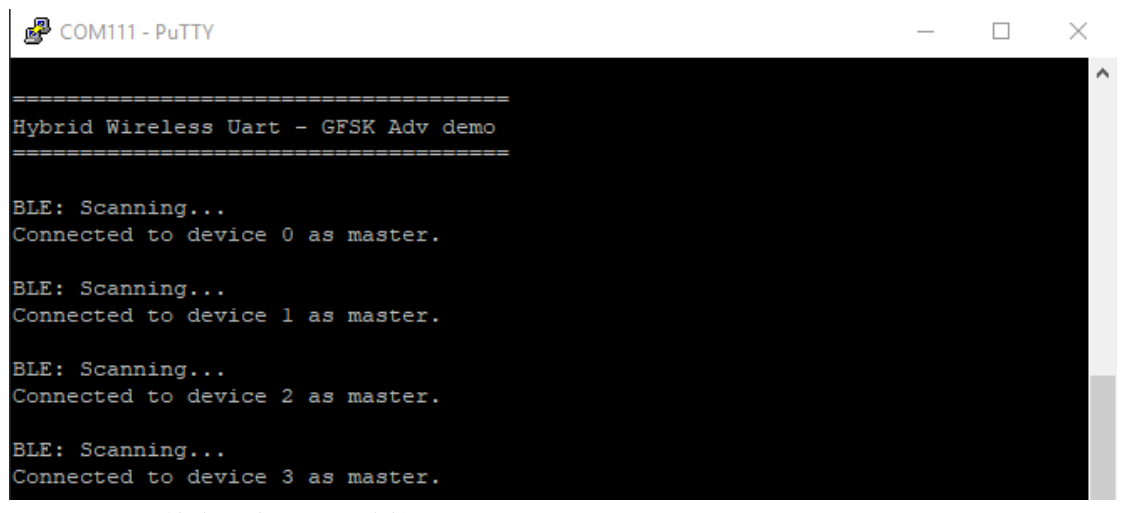

f.检查空中链路(连接间隔=312.5ms):

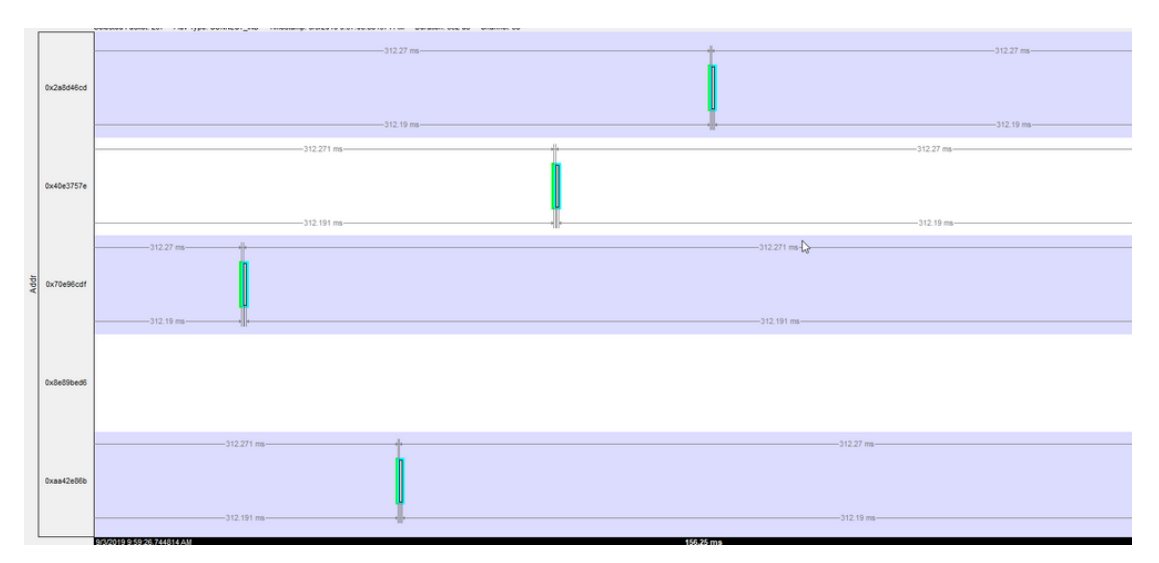

## 2. 验证低功耗蓝牙的功能:

-从每个从设备(peripheral)的串口写入一条消息(例如: testslaveX)并检查该消息是否 打印在主设备的串口上。

-在主设备(Central)的串口终端上进行相同的测试。

| COM111 - PuTTY                                                                                        | - 🗆 X           | COM102 - PuTTY                                   | -                                                  | α × | P COMIDI - PUTTY                                    | - 0 |
|----------------------------------------------------------------------------------------------------|-----------------|--------------------------------------------------|----------------------------------------------------|-----|-----------------------------------------------------|-----|
| Hybrid Wireless Uart - GFSK Adv demo                                                                  |                 | Nybrid Wireless Uart - GFSK                      | Adv demo                                           |     | Hybrid Wireless Uart - GTSK Adv demo                |     |
| BLE: Scanning<br>Connected to device 0 as master.                                                     |                 | BLE: Advertising<br>Connected to device 0 as sla |                                                    |     | BLE: Advertising<br>Connected to device 0 as slave. |     |
| BLE: Scanning<br>Connected to device 1 as master.                                                     |                 | BLE:SOO-M]: testmaster[]                         |                                                    |     | BLE:S00-M]: testmaster[]                            |     |
| BLE: Scanning<br>Connected to device 2 as master.                                                     |                 |                                                  |                                                    |     |                                                     |     |
| BLE: Scanning<br>Connected to device 3 as master,                                                     |                 |                                                  |                                                    |     |                                                     |     |
| BLE:[00-M]: testslavel<br>BLE:[01-M]: testslave2<br>BLE:[03-M]: testslave3<br>BLE:[03-M]: testslave4] |                 |                                                  |                                                    |     |                                                     |     |
|                                                                                                    |                 | × .                                              |                                                    |     |                                                     |     |
| COM72 - PUTTY                                                                                         |                 | - 🗆 ×                                            | COMI10 - PuTTY                                     |     | - D ×                                               |     |
| Nybrid Wireless Vart                                                                                  | - GFSK Adv demo |                                                  | Dybrid Wireless Dart - GFSK Adv demo               |     |                                                     |     |
| BLE: Advertising<br>Connected to device 0                                                             |                 | 1                                                | LE: Advertising<br>Connected to device 0 as slave. |     |                                                     |     |
| BLE:S00-M}: testmaste                                                                                 |                 | 1                                                |                                                    |     |                                                     |     |

-以下是该步骤的示例:

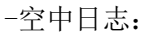

| fune 20.139 Londo<br>@ LEBS<br>@ LEBS1<br>@ LEDS1A<br>LLDD four | Unfilterer<br>LE BB | I Info   Errori<br>LE PKT   LE ADV |                | Find: | ATT                        | ≤  <b>,,,,,,,,,</b> ,,,,,,,,,,,,,,,,,,,,,,,,,,, | Summa     | y: ATT   |      | LE BB wi   | th Auto-traverse         |
|-----------------------------------------------------------------|---------------------|------------------------------------|----------------|-------|----------------------------|-------------------------------------------------|-----------|----------|------|------------|--------------------------|
| - NESH 0                                                        | R Fiam              | all Role                           | Oncode         | Harde | LILIO                      | Database                                        | Direction | Enorcode | Fiam | Delta      | Timestano                |
| - SN. 0                                                         | 10.00               | t fina                             | Judda Command  | 14    | University 10.05 (0.01/01) | 04202-04040                                     | Hard      |          | 40   | 000000     | 0/2/2010 10 12 22 2000   |
| - S70+NE 570 0                                                  | 10.00               | 1 Sigve                            | whe consorts   |       | University to the foreign  | 04202000(4)                                     | Here      |          | 40   | 00.00.00.0 | 9/3/2019 10 12 32 / 3060 |
| MD: 0                                                           | 10.00               | 2 Claure                           | Initia Command | 14    | University 10,000 [000101] | 04002-0404                                      | Here      |          | 40   | 00.00.00.0 | 9/2/2019 10 12 22 00211  |
| - FMT: No Supplemental                                          | 10.0                | t Claus                            | Julite Command | 14    | Unknown ULED ID-01011      | 0420240450                                      | Mart      |          | 46   | 00:00:00.6 | 9/3/2019 10 12 23 69759  |
| - Payload Length 8                                              | 10.0                | Citure                             | Inline Commond | 1.4   | University (ULIO ID-0101)  | 200-0195M                                       | Mart      |          | 45   | 00.00.02.2 | 9/2/2019 10 12 25 09500  |
| E-LICAP                                                         | 19.9                | it Slave                           | White Command  | 14    | Unknown ULID (Dv0101)      | 490-9195M                                       | Mars      |          | 46   | 0000000    | 9/3/2019 10 12 35 89560  |
| - PUULERIGN 8                                                   | 19.94               | t Claum                            | Julia Command  | 14    | Universe ULIO ID-01013     | 490-9195M                                       | Mart      |          | 46   | 00:00:00:2 | 9/2/2019 10 12 26 20268  |
| - Charver D. Social (Instant Protects)                          | 10.00               | 22 Claure                          | Initia Command | 14    | University 10.00 (0.0101)  | 490-9196M                                       | Mart      |          | 40   | 00.00.00.0 | 9/2/2019 10 12 26 20010  |
| Data Martin                                                     | 20.0                | K Siwe                             | White Command  | 14    | Unknown ULUD ID-01011      | 490-9195M                                       | Mars      |          | 46   | 00.00.01.5 | 9/3/2019 10 12:37 72007  |
| Construction Descert Ro                                         | 20.00               | 12 Claure                          | Links Command  | 14    | Unknown ULIO (0-0101)      | -490-9195M                                      | Mart      |          | 46   | 00.00.00.2 | 9/2/2019 10 12:20 09257  |
| -PDU two or Demond Ven                                          | 20.0                | IK Slave                           | White Command  | 14    | Unknown UEED ID-01011      | 490-9195M                                       | Mers      |          | 46   | 00.00.00.0 | 9/3/2019 10 12 38 08309  |
| Opcoder Wate Contrained                                         | 20.0                | S Slave                            | Lable Command  | 14    | Unknown ULUD (0x0101)      | -190-9195MI                                     | Mars      |          | 46   | 00.00.00.3 | 9/3/2019 10 12 39 29507  |
| - "Cetabase: 84252 a8d51                                        | 20.0                | 7 Slave                            | Write Command  | 14    | Unknown URID (0x0101)      | (90-9195M)                                      | Merts     |          | 46   | 00.00.00.0 | 9/3/2019 10 12 38 29558  |
| - Attibute Handler 14                                           | 20.0                | E Claue                            | Write Command  | 14    | Uningen ULIO ID-0101       | (90-9195M)                                      | Mert      |          | 46   | 00.00.00.6 | 9/3/2019 10 12 29 02007  |
| - "Stored Athibute Type: Unknown UUID [0x0101]                  | 20.11               | IS Master                          | Julia Command  | 14    | Uninger 10,000 [control]   | (2114)468                                       | MULE      |          | 46   | 00.00.02.0 | 9/2/2019 10 12 42 09259  |
| Unknown Attribute Data: 0x 73                                   | 20.1                | Master                             | White Command  | 14    | Unknown ULID (0x0101)      | 9544ebe3(5)                                     | Mark      |          | 46   | 00.00.00.0 | 9/3/2019 10 12 42 10421  |
|                                                                 | 20.13               | 1 Master                           | White Command  | 14    | Unicoun ULED ID-0101       | 04707+0451                                      | Mark      |          | 46   | 00:00:00.0 | 9/2/2019 10 12 42 12404  |
|                                                                 | 20.1                | 23 Master                          | Wite Command   | 14    | Lisknown ULUD (0x0101)     | 8426248451                                      | Acch      |          | 46   | 00.00.00.0 | 9/3/2019 10 12 42 12537  |
|                                                                 | 20.5                | Master                             | Wite Command   | 14    | Link rown 10.00 (0x0101)   | (20210-0195/5)                                  | Mars      |          | 46   | 00.00.00.0 | 9/3/2019 10 12 42 14494  |
|                                                                 | 20.12               | 77 Martin                          | Write Commond  | 14    | Usknown ULUD ID401011      | /90-9195/51                                     | Moos      |          | 46   | 00:00:00:0 | 9/3/2019 10 12 42 145%   |

# 3. 启动 GFSK 通讯:

-在其中的一块开发板上按 SW3 开始 GFSK TX 操作(AdvAddress = 0909090909 的广播数据 包); 每隔 1 秒钟(gGenFskApp\_Txlnterval\_c)在空中发送一个 ADV 数据包。

-选择另一块开发板并长按 SW3 以启动 GFSK RX 操作(RX 间隔 = 100ms = gGenFskApp\_Rxlnterval\_c)

-收到来自地址 = 0909090909 的 ADV 数据包时, 它将在串口上打印出来, 如下所示:

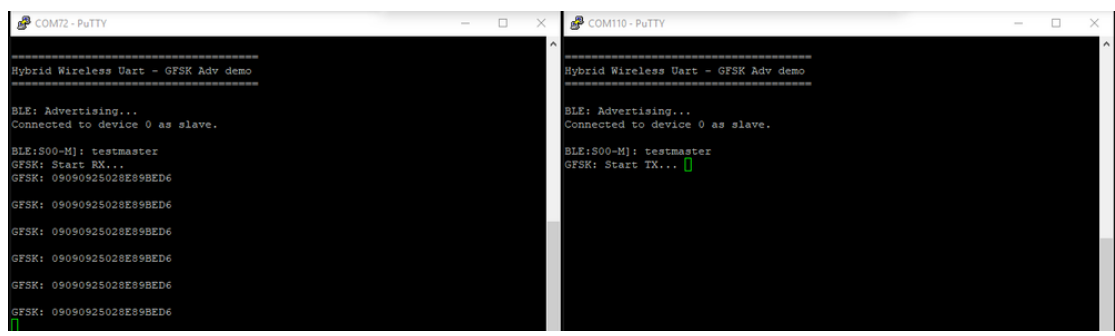

-空中 GFSK TX 数据包被列为 ADV\_NONCONN\_IND:

| - June 2001 (and)<br>( 150)<br>- 0°E1<br>- 0°E1<br>- 0 | ାର୍ଲ <b>ଭ୍</b>   | Summ | nary: 🔝 | ADV              | LE BB with Auto-traverse     |
|----------------------------------------------------------------------------------------------------|------------------|------|---------|------------------|------------------------------|
| Meets Predefined Filer Otens for 81 low energy devices: Yes 8 Formell Data Time Add InduliGrand Add -                                                                                                    | 646              | Len  | Fram    | Delta            | Timestano                    |
| Receive Status Received without entrs     27 Afric Annumental Jun     (white)                                                                                                    | 0.00000000000    | 27   | 76      | 00.00.00.050926  | 9/2/2019 10 15 01 7/760      |
| Deciption Initiated No     20.000     27     27     27     27     27     27     27     27     27     27     27     27     27     27     27     27     27     27     27     27     27     27     27     27     27     27     27     27     27     27     27     27     27     27     27     27     27     27     27     27     27     27     27     27     27     27     27     27     27     27     27     27     27     27     27     27     27     27     27     27     27     27     27     27     27     27     27     27     27     27     27     27     27     27     27     27     27     27     27     27     27     27     27     27     27     27     27     27     27     27     27     27     27     27     27     27     27     27     27     27     27     27     27     27     27     27     27     27     27     27     27     27     27     27     27     27     27     27     27     27     27     27     27     27     27     27     27     27     27     27     27     27     27     27     27     27     27     27     27     27     27     27     27     27     27     27     27     27     27     27     27     27     27     27     27     27     27     27     27     27     27     27     27     27     27     27     27     27     27     27     27     27     27     27     27     27     27     27     27     27     27     27     27     27     27     27     27     27     27     27     27     27     27     27     27     27     27     27     27     27     27     27     27     27     27     27     27     27     27     27     27     27     27     27     27     27     27     27     27     27     27     27     27     27     27     27     27     27     27     27     27     27     27     27     27     27     27     27     27     27     27     27     27     27     27     27     27     27     27     27     27     27     27     27     27     27     27     27     27     27     27     27     27     27     27     27     27     27     27     27     27     27     27     27     27     27     27     27     27     27     27     27     27     27     27     27     2                                                                                                    | 0.09090909090909 | 37   | 2       | 00.00.00.000026  | 9/3/2019 10 15 01 / 4/50.    |
| - PHY Type: TM 23,52.3 37 AVY_NUNCURN_IND (0.06)                                                                                                    | 0x090909090909   | 3/   | 10      | 00.00.00.930400  | 9/3/2019 10.15/02/6//90      |
| - Presible Duss                                                                                                    | 08090909090909   | 3/   | 10      | 00.00.00.018775  | 3/3/2013 10 15 02 65667      |
| - Access Addess: Oxfel/BedG                                                                                                    | 06090909090909   | 34   | 0       | 00.00.00.050500  | 3/3/2013 10 15:02 /4/60      |
| -RSSI: 43.000 dBn (nedum) (906)                                                                                                    | 05090909090909   | 30   | 3       | 00 00 00 300405  | 9/3/2019 10 15 03 6/901      |
| PDU Length: 33 23:557 37 ADV_NONCUNN_IND [pdg]                                                                                                    | 0.090909090909   | 31   | 12      | 00 00 00 018765  | 9/3/2019 10 15:00 69677      |
| E LE PKT 23960 37 ADV, NORCON, IND (56)                                                                                                    | 0.090909090909   | 34   | 10      | 00.00.00.050941  | 9/3/2019 10 15:03 /4//1      |
| Preattile Ova     23(85) 37 ADV, NORCON, IND     [pdb]                                                                                                    | 0x090909090909   | 31   | 75      | 00.00.00.330333  | 9/3/2019 10 15:04.67811      |
| Access Addes:: Doletithed6 23386 37 ADV_NONCONV_IND [pub]                                                                                                    | 0x090909090909   | 37   | 75      | 00.00.00.018767  | 9/3/2019 10.15.04.69687      |
| ERC 0/dba57a 23/987 37 ADV_NONCONN_IND (pxb)                                                                                                    | 0x090909090909   | 37   | 75      | 00.00.00.050947  | 9/3/2019 10.15/04.74782      |
| B LE ADV. 24,012 37 ADV_NONCONN_IND (pxb)                                                                                                    | 0x090909090909   | 37   | 75      | 00.00.00.930397  | 9/3/2019 10.15.05.67822      |
| -Channel Selecton 82 Not Supported 24,013 327 ADV_NONCONN_IND [pub]                                                                                                    | 0x090909090909   | 37   | 75      | 00.00.00.018757  | 9/3/2019 10 15:05:69697      |
| -PEU Type ADV_NONCONN_IND (pub)                                                                                                    | 0x090909090909   | 37   | 75      | 00:00:00:050941  | 9/3/2019 10:15:05:74791      |
| -Advettise Address Type public (public 24.039 37 ADV_NONCONN_IND (public)                                                                                                    | 0x090909090909   | 37   | 75      | 00.00.00.930412  | 9/3/2019 10 15:06 67833      |
| Pawad Length 37 24.040 37 ADV_NONCONN_IND (px8)                                                                                                    | 0x090909090909   | 37   | 75      | 00.00.00.018737  | 9/3/2019 10 15:06:69706      |
| 24,041 37 ADV_NONCONV_IND (pub)                                                                                                    | 0x09090909090909 | 37   | 75      | 00.00.00.050957  | 9/3/2019 10:15:06 74802      |
| E AD UNA 24,065 37 ADV, NONCONN, IND [p.k]                                                                                                    | 0x090909090909   | 37   | 75      | 00.00.00.930418  | 9/3/2019 10 15:07:67844      |
| 24.067 37 ADV_NONCONN_IND [pub]                                                                                                    | 0x090909090909   | 37   | 75      | 00 00 00 018726  | 9/3/2019 10 15 07 69716      |
| 24,072 37 ADV, NONCONN, IND [p.d]                                                                                                    | 0.090909090909   | 37   | 75      | 00.00.00.050963  | 9/3/2019 10 15:07 74812      |
| 24.097 37 ADV NONCONN IND (publ.)                                                                                                    | 0x090909090909   | 37   | 75      | 00:00:00 930421  | 9/3/2019 10 15 08 67855      |
| 24100 37 ADV NONCONN IND (948)                                                                                                    | 0x0909090909090  | 37   | 75      | 00:00:00:018718  | 9/3/2019 10 15 OR 69726      |
| 24 100 27 ADV NONCONN IND                                                                                                    | 0x09090909090909 | 37   | 75      | 00:00:00 050967  | 9/3/2019 10 15 08 74823      |
| 24.128 37 ADV NONCTON IND (ref)                                                                                                    | 0x09090909090909 | 37   | 75      | 00.00.00 \$30418 | 9/3/2019 10 15 09 52955      |
| 1 mode 27 24 129 27 ADV NONCTIAN IND (mail                                                                                                    | 0,09090909090909 | 37   | 25      | 00:00:00:018219  | 9/3/2019 10 15 09 69727      |
| 40 Tone Manufacture Search: 24.130 37 ADV MDN/TAN UID (INN)                                                                                                    | 0,09090909090909 | 37   | 75      | 00.00.00.050969  | 9/3/2019 10 15 09 74834      |
| 24.195 37 ADV NDN/TON IND                                                                                                    | 0,09090909090909 | 37   | - 75    | 00.00.00.930420  | 9/3/2019 10 15 10 52825      |
| - Manufacturer (D) Philos Semicrodiction (D) (e-a)                                                                                                    |                  | 1    | N#      | 00 00 00 010200  |                              |
| 24,100 % MAL MORE THE BASIS                                                                                                    | 0,09090909090909 |      | - ALC   |                  | SZ SZ ALTS THE TS THE SS ZES |
| - Additional Data: Sector 03 00 00 00 00 00 00 00 00 00 00 00 00                                                                                                    | 0x090909090909   | 30   | 705     | 00.00.00.050967  | 9/3/2019 10 15 10 65/46      |

# 4. 验证 GFSK 和 Bluetooth LE 并行能力:

-在主设备(Central)串口上写一条消息,并检查从设备(peripheral)串行终端上的反馈:

| COM111 - PuTTY                                                             | COM72 - PuTTY                                                              | B COM110 - PuTTY                                                              |
|----------------------------------------------------------------------------|----------------------------------------------------------------------------|-------------------------------------------------------------------------------|
|                                                                            | GF5K: 09090925028E89BED6                                                   |                                                                               |
| Hybrid Wireless Uart - GFSK Adv demo                                       | GFSK: 09090925028E89BED6                                                   | Hybrid Wireless Uart - GFSK Adv demo                                          |
| BLE: Scanning<br>Connected to device 0 as master.                          | GFSK: 09090925028889BED6<br>master2testmaster2<br>GFSK: 09090925028E89BED6 | BLE: Advertising<br>Connected to device 0 as slave.                           |
| BLE: Scanning<br>Connected to device 1 as master.                          | GFSK: 09090925028E89BED6                                                   | BLE:S00-M]: testmaster<br>GFSK: Start TX <mark>testmaster2testmaster2]</mark> |
| BLE: Scanning<br>Connected to device 2 as master.                          | GFSK: 09090925028E89BED6                                                   |                                                                               |
| BLE: Scanning<br>Connected to device 3 as master.                          | GFSK: 09090925028E89BED6                                                   |                                                                               |
| BLE:[00-M]: testslavel<br>BLE:[01-M]: testslave2<br>BIF:[02-M]: restslave2 | GFSK: 09090925028E89BED6                                                   |                                                                               |
| BLE:[03-M]: testslave4]                                                    | GFSK: 09090925028E89BED6<br>GFSK: 09090925028E89BED6                       |                                                                               |
|                                                                            |                                                                            |                                                                               |

附上此应用程序的源代码。 真挚的问候 Ovidiu

# 附件

BLE+GFSK\_Demo\_application.zip(<u>https://community.nxp.com/pwmxy87654/attachments/</u>pwmxy87654/wireless-connectivity%40tkb/253/1/BLE+GFSK\_Demo\_application.zip)